# Доступ и навигация по RITA

## Веб-сайт RITA

Чтобы получить доступ к RITA, откройте веб-браузер (по умолчанию рекомендуется использовать браузер Google Chrome) и введите соответствующий URL-адрес (для кластера логистики: <u>https://rita.logcluster.org</u>, для предоставления услуг по требованию: <u>https://rita.wfp.org</u>).

Появится экран входа в систему, на котором оператор должен указать идентификатор входа (адрес электронной почты) и пароль.

По умолчанию используется английский язык. Однако у оператора есть возможность переключиться на испанский, французский, португальский, арабский, русский и китайский языки.

|           | LAPPELAPPELAPPELAPPEL                    |           | Consignment Tracking |
|-----------|------------------------------------------|-----------|----------------------|
|           | WFP Users                                | Arabic    |                      |
|           | Login to RITA                            | Français  |                      |
|           | ALANTA ANALANALANA                       | Português |                      |
|           | External Users                           | Русский   |                      |
|           | Email                                    | A 1       |                      |
|           | ebc@gmail.com Password                   | WAY ANA   | AN AN                |
|           |                                          |           |                      |
|           | Login to RITA                            |           |                      |
|           | Forgot password Request for Registration |           |                      |
|           |                                          |           |                      |
| LOGISTICS | A LALIA ALA                              | ALTA      | (¥)                  |

## Вход в систему

Операторы, имеющие адреса электронной почты ВПП, могут ввести свой адрес электронной почты и войти в систему, нажав на кнопку "**Войти с паролем ВПП**" и используя свой корпоративный пароль.

Для других адресов электронной почты напишите в RITA GLOBAL по адресу <u>rita.global@wfp.org</u>, чтобы запросить доступ. После того как администраторы RITA назначат доступ идентификатору пользователя (обычно это адрес электронной почты), оператору будет присвоен пароль по умолчанию. Введите эти значения в поля "**Email**" и "**Пароль**" и нажмите "**Войти**".

Примечание: Пароль по умолчанию должен быть изменен после первого входа в систему.

#### Теперь вы находитесь в главном меню RITA:

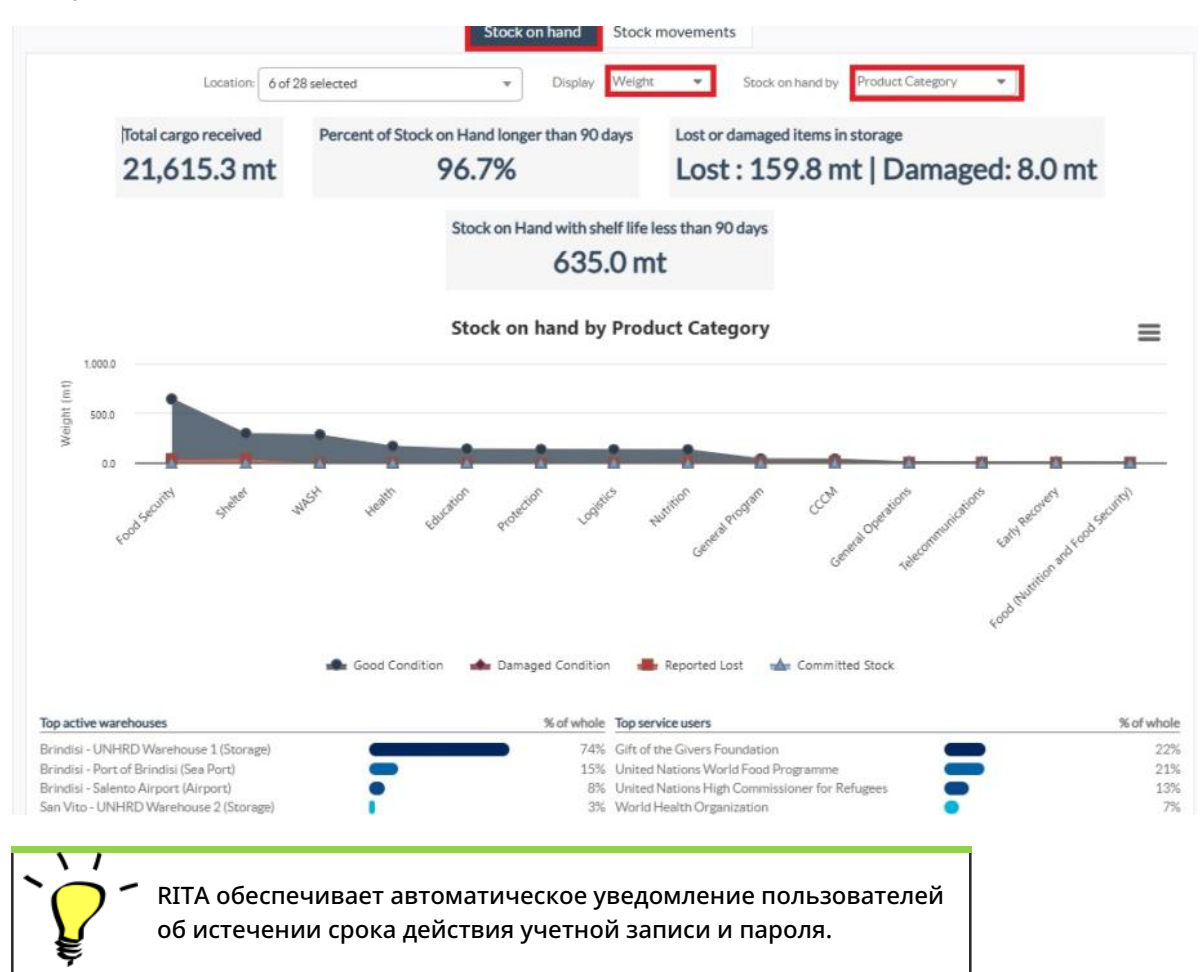

### Навигация по RITA

Главное меню RITA состоит из следующих ключевых элементов, перечисленных ниже:

**Логотип RITA:** При нажатии на логотип RITA в любом месте RITA оператор возвращается в главное меню.

| <b>∲</b> RITA         |                              |  | Ouster Production | Projekt<br>TRAINING (RITA2) 🛩 | Leverdon Group<br>Brinclisi 🐨 | 💄 richie bhattarai@wfp.org 🕶 |  |
|-----------------------|------------------------------|--|-------------------|-------------------------------|-------------------------------|------------------------------|--|
| Maintain Consignments | Receive from a site/customer |  | Reporting         |                               |                               |                              |  |
| 🖽 Charts 🔒 Mapping    | 5                            |  |                   |                               |                               |                              |  |

**Проект:** Эта опция отображает текущий проект и позволяет оператору выбрать, был ли предоставлен доступ ко многим проектам.

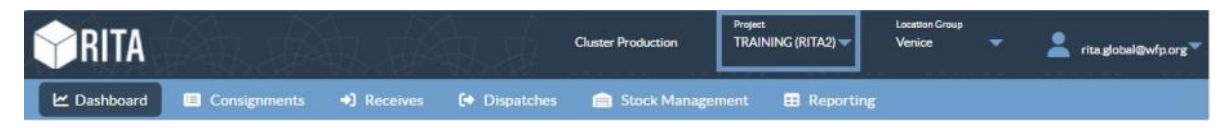

**Группа местоположений:** Когда оператор нажимает на опцию '**Location Group**'', появляется выпадающее меню со всеми сайтами в рамках текущего проекта.

| <b>PRITA</b> |              |             |            | Cluster Production | Project<br>TRAINING (RITA2) 🕶 | Location Group<br>Venice | 💄 rita global@wfp.org 🌱 |
|--------------|--------------|-------------|------------|--------------------|-------------------------------|--------------------------|-------------------------|
| 🗠 Dashboard  | Consignments | •) Receives | Dispatches | 📄 Stock Manageme   | ent 📰 Reporting               |                          |                         |

Электронная почта пользователя: Когда оператор нажимает на адрес электронной почты, появляется выпадающее меню с тремя опциями, описанными ниже:

| <b>PRITA</b>  | FAR. SP          | 朝、孫           | 私身            | Cluster Production | Project<br>TRAINING (RITA2) 🤝 | Location Group<br>Venice 🛛 🔻 | rita.globel@wfp.org |
|---------------|------------------|---------------|---------------|--------------------|-------------------------------|------------------------------|---------------------|
| 🗠 Dashboard   | Consignments     | • Receives    | Dispatches    | Stock Manage       | ment 📰 Reporting              | Preferer                     | ices                |
| 👪 Storage Ove | rview 😣 Transpor | rt Overview 🔳 | Service Users | 👔 Mapping          |                               | About                        |                     |

- **Предпочтения**: На этой вкладке оператор может изменить свой язык. В настоящее время для пользователей RITA доступны следующие варианты: английский, французский и испанский.
- О программе: При нажатии на опцию "О сервере" отображается идентификатор пользователя и подробная информация о сервере.
- **Выход**: Нажатие на ссылку "Выход" приведет к выходу из RITA.

## Приборная панель

Приборная панель предоставляет оператору обзор производительности на сегодняшний день. Приборная панель позволяет операторам выбирать несколько переменных (вес, объем, отправления), выбирать диапазоны дат, выбирать местоположение и транспортные маршруты, а в некоторых случаях накладывать данные. Подробнее о вкладке "Приборная панель" см. в главе<u>"Отчетность - Приборная панель</u>".